## Training Manual - Rupashree Prakalpa for "Duare Sarkar" Campaign Officials

A module has been developed in Rupashree Portal to facilitate the officials of Duare Sarkar Campaign to track the status of any application based on few parameters.

The steps for accessing / operating the search mechanism are as follows:

Step 1:

Url of Kanyashree Portal – wbrupashree.gov.in Please type mentioned url in the latest browsers preferably Mozilla Firefox or Google Chrome

Step 1: Click on "Track Application" to access the search mechanism

| 5 | -   100%   + | https:// | /wbrupashr | ree.gov | /admin/Login/                                                | •••            | ◙  | ☆ | $\mathbf{F}$ | C              |
|---|--------------|----------|------------|---------|--------------------------------------------------------------|----------------|----|---|--------------|----------------|
|   |              |          |            |         |                                                              |                |    |   |              |                |
|   |              |          |            |         |                                                              |                | 10 |   |              | O LUN          |
|   |              |          |            |         | RUPASHREE Online 1<br>Provide username and password<br>login | <b>0</b><br>or |    |   |              | and the second |
|   |              |          |            |         | Username                                                     | [E0]<br>08     |    |   |              |                |
|   |              |          |            |         | Password                                                     |                |    |   |              |                |
|   |              |          |            |         | ng Captcha                                                   |                |    |   |              |                |
|   |              |          |            |         | Sign In                                                      |                |    |   |              |                |
|   |              |          |            |         | Sign up<br>Track Application Q                               |                | -  |   |              |                |
|   |              |          |            |         | Download FAQ (English) 📥                                     |                |    |   |              | A              |
|   |              |          |            |         | Download FAQ (Bengali) 🚣<br>Download SOP (Duare Sarkar) 🕯    |                |    |   |              |                |
|   |              |          |            |         |                                                              |                | 7  | P |              |                |

Go to the option "Track Application" in Rupashree Portal

Step 2: Search by Applicant ID and Year

|                               | Search Using Applicant ID & Year | 🖀 Home > 📢 Back |
|-------------------------------|----------------------------------|-----------------|
| Applicant ID                  | Applicant Year                   |                 |
| Please Enter The Applicant Id | 2020-21 💌 SUBM                   | ИТ              |
|                               |                                  |                 |
|                               |                                  |                 |
|                               |                                  |                 |
|                               |                                  |                 |

- a) Select **Rupashree Year** and enter the **applicant id.**
- b) Then Click on **Submit** button

## Step 3:

|                 | Sea                                                                                                    | rch Using A            | Applicant ID & Year                                                                                                    | 🖀 Home > 📢 Ba                                                                                                    |
|-----------------|----------------------------------------------------------------------------------------------------|------------------------|----------------------------------------------------------------------------------------------------|----------------------------------------------------------------------------------------------------|
| Applicant ID    |                                                                                                    | Applicant Year         |                                                                                                    |                                                                                                    |
| 19141419000081  | 3                                                                                                    | 2020-21                | <ul> <li>✓</li> <li>SUBMIT</li> </ul>                                                                                                    |                                                                                                    |
| Applicant Id    | Details                                                                                                    |                        | Status Tracking Of Applicant                                                                                                    | IFMS Status                                                                                                    |
| 191414190000813 | Applicant Name: PARBINA KH<br>Groom Name: RAJESH ANSAF<br>Date of Birth: 16/08/2001<br>Proposed Marriage Date: 06/<br>District: PURULIYA<br>Block: PARA<br>Gp/Ward: DEOLI | IATUN<br>IY<br>03/2020 | Status of Applicant: SANCTIONED<br>Online Data Entered On: 21/02/2020<br>Reject Status: NA<br>Physical Verification Date: 20/03/2020<br>Sanction Order No: 19141419019-01<br>Sanction Date: 20/03/2020 | Payment Status:Payment File Sent<br>to IFMS<br>Rejected Reason:NA<br>Payment Date: 30/03/2020<br>UTR No: RBI0912045098075 |

After clicking of **Submit** button, the **"basic details"**, **"Present status"** and **"IFMS status"** of that particular applicant will appear on the screen.